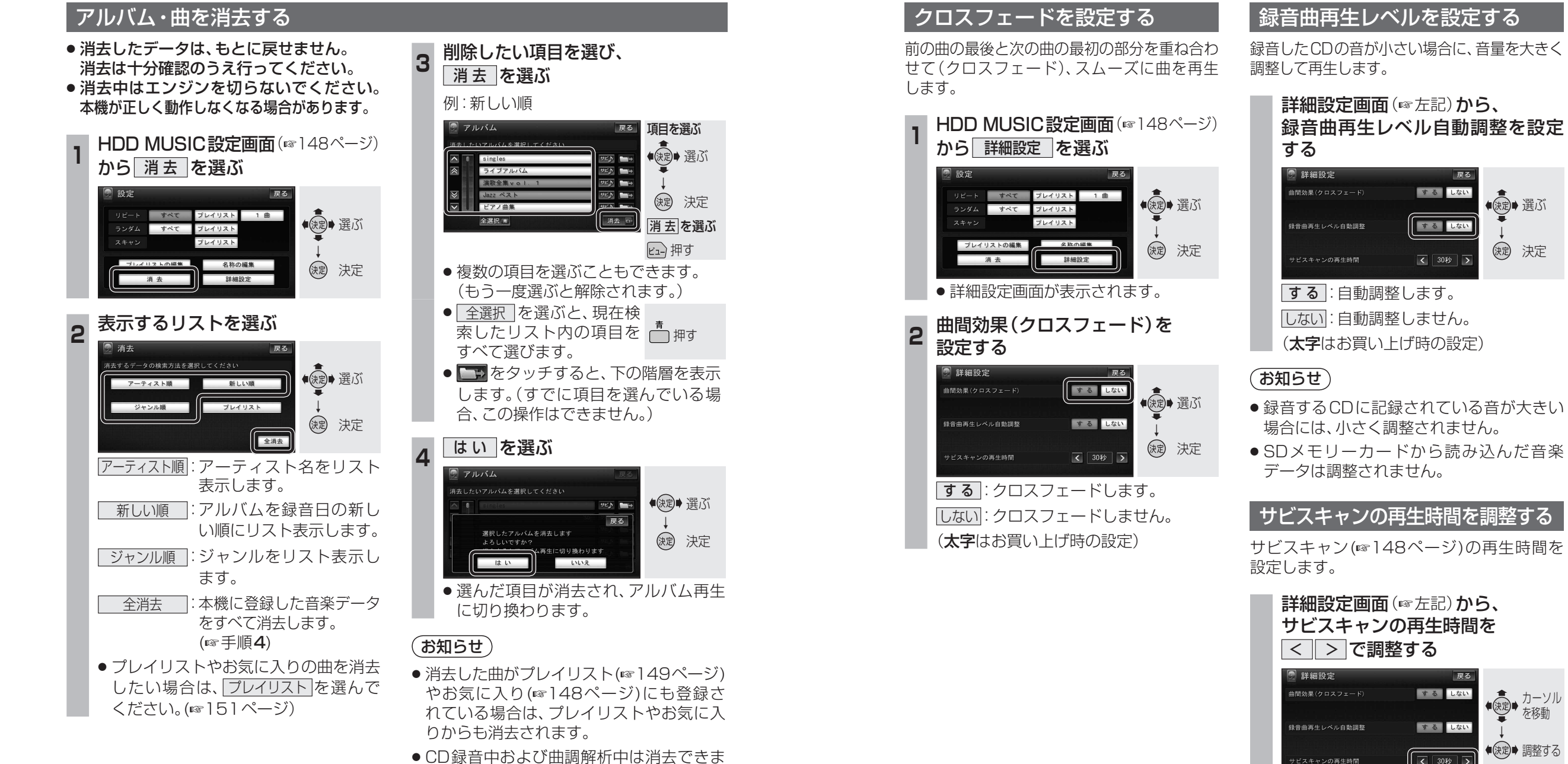

● CD録音中および曲調解析中は消去できま せん。

> (太字はお買い上げ時の設定) (お知らせ)

● 調整範囲: **20秒**~60秒

● サビの開始が曲の終わり近くの場合は、サビ スキャンは設定した時間より短くなります。

戻る

◆ 使う かーソル を移動

(決定)● 調整する

するしない

する しない

く 30秒 >

する しない

するしない

く 30秒 >

◆
◆
⇒
選ぶ

決定 決定

オーディオ

H D D

M U S I

Ċ

を再生する